## <u>ЗАДАНИЕ 1</u>

- 1. Создайте в своей личной папке документ Microsoft Word (назовите его textwork1)
- 2. Наберите текст с клавиатуры и отформатируйте его по образцу:

## История Калининградского зоопарка

Калининградский зоопарк - один из трех исторических зоопарков России (наряду с зоопарками Москвы и Санкт-Петербурга). Располагается на территории бывшего Кёнигсбергского зоопарка, который был основан Германом Клаассом, немецким предпринимателем в 1896 году. Калининграду отошел после капитуляции немецких войск в 1945 году.

На данный момент *Калининградский зоопарк* занимает территорию в 16,37 ГА. В коллекции насчитывается 2 177 животных 284 вплов (данные на 31.12.2020 г.)

Историю зоопарка Кёнигсберга - Калининграда можно разделить на четыре этапа. Каждый из которых так или иначе оказал своё <u>влияние</u> на нынешний облик зоологического сада.

- Заголовок «История Калининградского зоопарка» шрифт Arial, размер 16.
- Весь остальной текст шрифт Times New Roman, размер 14;
- Словосочетание «Калининградский зоопарк» шрифт Times New Roman, размер 16;
- Текст должен быть разделен на 3 абзаца и иметь 3 «красных строки» (отступа).
- Должен быть установлен междустрочный интервал 1,0.
- Все начертания (подчеркивания, курсив, полужирный текст) должны быть идентичны образцу.
- Цвета текста, цвет выделения текста и текстовое оформление также должны быть идентичны образцу.

## ЗАДАНИЕ 2 (в том же документе)

1. Составить нумерованный список по образцу:

## Исторические этапы зоопарка Калининграда:

- 1. Зона отдыха горожан «Хуфен парк» 1880 1895 гг.;
- Северо-Восточная промышленная и ремесленная выставка 1895–1896 гг.;
- Зоопарк г. Кёнигсберга 1896–1946 гг.;
- 4. Зоопарк г. Калининграда с 1946 г. по настоящее время.

Для этого необходимо:

• Набрать текст (Заголовок – шрифт Arial, размер 16рt; Весь остальной текст – шрифт Times New Roman, размер 14рt):